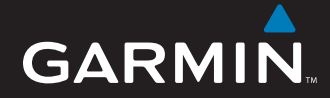

# Användarhandbok

# nüvi<sup>®</sup> 5000

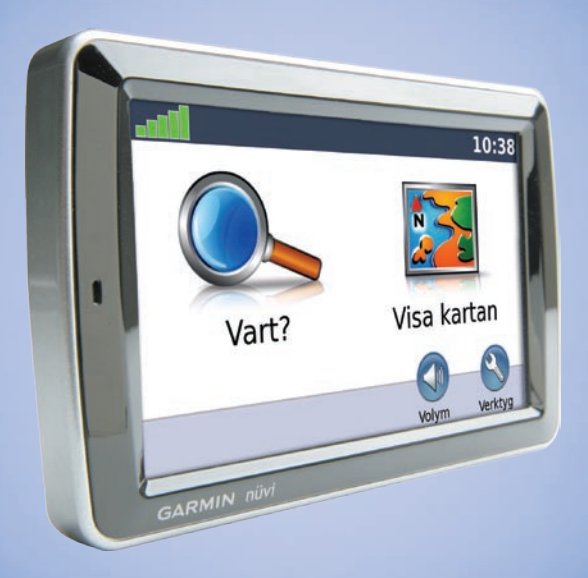

**GPS-navigator** 

© 2008 Garmin Ltd. eller dess dotterbolag

Garmin International, Inc. 1200 East 151<sup>st</sup> Street, Olathe, Kansas 66062, USA Tel. +1 913 397 8200 eller +1 800 800 1020 Fax. +1 913 397 8282 Garmin (Europe) Ltd. Liberty House Hounsdown Business Park, Southampton, Hampshire, SO40 9RB, Storbritannien Tel. +44 (0) 870.8501241 (utanför Storbritannien) 0808 2380000 (i Storbritannien) Fax. +44 (0) 870.8501251 Garmin Corporation No. 68, Jangshu 2<sup>nd</sup> Road Shijr, Taipei County, Taiwan Tel. 886/2.2642.9199 Fax. 886/2.2642.9099

Med ensamrätt. Om inget annat uttryckligen anges i detta dokument, får ingen del av denna handbok reproduceras, kopieras, överföras, spridas, hämtas eller lagras i något lagringsmedium i något som helst syfte utan föregående uttryckligt skriftligt tillstånd från Garmin. Garmin beviljar härmed tillstånd att ladda ned en enstaka kopia av denna handbok till en hårddisk eller annat elektroniskt lagringsmedium för visning, samt för utskrift av en kopia av handboken eller av eventuell revidering av den, under förutsättning att en sådan elektronisk eller utskriven kopia av handboken innehåller hela copyrightredogörelsens text och även under förutsättning att all obehörig kommersiell distribution av handboken eller eventuell revidering av den är strängt förbjuden.

Informationen i detta dokument kan ändras utan förvarning. Garmin förbehåller sig rätten att ändra eller förbättra sina produkter och att förändra innehållet utan skyldighet att meddela någon person eller organisation om sådana ändringar eller förbättringar. Besök Garmins webbplats (www.garmin.com) för aktuella uppdateringar och tilläggsinformation om användning och drift av denna och andra produkter från Garmin.

Garmin<sup>®</sup>, nüvi<sup>®</sup>, MapSource<sup>®</sup> och TourGuide<sup>®</sup> är varumärken som tillhör Garmin Ltd. eller dess dotterbolag och är registrerade i USA och andra länder. My Garmin<sup>™</sup> och Garmin Lock<sup>™</sup> är varumärken som tillhör Garmin Ltd. eller dess dotterbolag. De här varumärkena får inte användas utan Garmins uttryckliga tillstånd.

Windows<sup>®</sup> är ett registrerat varumärke som tillhör Microsoft Corporation i USA och/eller andra länder. Mac<sup>®</sup> är ett registrerat varumärke som tillhör Apple Computer, Inc. Audible.com<sup>®</sup> och AudibleManager<sup>®</sup> är registrerade varumärken som tillhör Audible, Inc. <sup>©</sup> Audible, Inc. 1997–2008. SaversGuide<sup>®</sup> är ett registrerat varumärke som tillhör Entertainment Publications, Inc. MSN är ett registrerat varumärke som tillhör Microsoft Corporation i USA och/eller andra länder. Övriga varumärken och varunann tillhör deras respektive ägare.

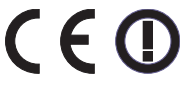

Tryckt i Taiwan

# Förord

### Konventioner för handboken

När du instrueras att "trycka på" något, pekar du med fingret på ett alternativ på skärmen. De små pilarna (>) som används i texten anger att du ska trycka på en serie alternativ. Om det till exempel står "tryck på **Vart?** > **Favoriter**" ska du trycka på knappen **Vart?** och sedan på **Favoriter**.

## nüvi-tips och -genvägar

- Om du snabbt vill gå tillbaka till menysidan trycker du på och håller ned Tillbaka.
- Om du vill se fler alternativ trycker du på och
- Om du vill justera volymen trycker du på Volym på menysidan.

## myGarmin™

Gå till http://my.garmin.com för information om de senaste tjänsterna för dina Garmin-produkter.

- Registrera din Garmin-enhet.
- Prenumerera på webbtjänster för information om fartkameror (se sidan 39).
- Låsa upp tillvalskartor.

## Kontakta Garmin

Kontakta Garmin om du har frågor när du använder din nüvi. I USA kontaktar du Garmins produktsupport på telefon: 913/397.8200 eller 800/800.1020, eller besöker www.garmin .com/support.

I Europa kontaktar du Garmin (Europe) Ltd. på +44 (0) 870.8501241 (utanför Storbritannien) eller 0808 2380000 (endast Storbritannien).

# Innehållsförteckning

| Förord<br>Konventioner för handboken<br>nüvi-tips och -genvägar<br>myGarmin <sup>™</sup><br>Kontakta Garmin | i<br>i<br>i<br>i<br>i |
|----------------------------------------------------------------------------------------------------|-----------------------|
| Komma igång<br>Din nüvi-enhet<br>Steg 1: Montera nüvi-enheten<br>Steg 2: Hämta satellitinformation          | 1<br>1<br>2<br>3      |
| Steg 3: Använda nüvi-enheten<br>Söka efter ditt mål                                                         | 3<br>4                |
| Följa din rutt<br>Lägga till ett delmål                                                                     | 5<br>5                |
| Ta en omväg<br>Stoppa ruttop                                                                                | 6                     |
| Ställa in volymen                                                                                           | 6                     |
| Vart?                                                                                                    | 7                     |
| Alternativ på sidan Kör!                                                                                    | 7                     |
| Ange en hemposition<br>Favoriter                                                                            | 7<br>8                |
| Använda bildnavigering<br>Söka efter en plats genom                                                         | 9                     |
| att stava namnet1                                                                                           | 0                     |

| Söka efter senast             |     |
|-------------------------------|-----|
| hittade platser               | .11 |
| Söka efter sevärdheter        | .11 |
| Söka nära en annan plats      | .11 |
| Skapa och navigera efter      |     |
| rutter                        | 12  |
| Söka efter en plats med hjälp |     |
| av kartan                     | 13  |
| Ange koordinater              | 13  |
| Navigera fågelvägen           | 13  |
| Använda huvudsidorna          | 11  |
| Kartsida                      | 14  |
| Trinninformationagidan        | 14  |
| Svänglistan                   | 15  |
| Näoto oväng                   | 45  |
| Nasia Svang                   | 15  |
| Använda mediaspelarna         | 16  |
| Spela musik                   | 16  |
| Lyssna på Audible-ljudböcker  | 18  |
| Spela upp video               | 19  |
| Hantera filer                 | 21  |
| Filformat som kan användas    | 21  |
| Läsa in filer                 | 21  |
| Läsa in geotaggade bilder     |     |
| till nüvi-enheten             | 22  |
| Ta bort filer                 | 22  |
|                               |     |

| 3        |
|----------|
| 3        |
| 3        |
| 3        |
| 3        |
| 3        |
| 3        |
| 3        |
| 3        |
| 4        |
| 4        |
| 4        |
| 5        |
| 5        |
| 8        |
| 6        |
| 0        |
| 7        |
| <u>,</u> |
| (        |
| (        |
|          |
| 8        |
|          |
| 8        |
|          |
|          |
|          |

| Tips för frekvensval              | 28 |
|-----------------------------------|----|
| Information för FM-sändare        | 29 |
| Anpassa nüvi-enheten              | 30 |
| Ändra systeminställningarna       | 30 |
| Ändra navigerings-                |    |
| inställningarna                   | 30 |
| Lägga till säkerhetsinställningar | 31 |
| Uppdatera tidsinställningarna     | 31 |
| Ändra visningsinställningarna     | 31 |
| Ändra kartinställningarna         | 32 |
| Ställa in språken                 | 33 |
| Justera inställningar för         |    |
| videoingång                       | 33 |
| Andra inställningarna             |    |
| för larmade positioner            | 34 |
| Visa information om               |    |
| trafikprenumeration               | 34 |
| Återställa alla inställningar     | 36 |
| Rensa användarinformationen       | 36 |
| Justera volymnivåerna             | 36 |
| Bilaga                            | 37 |
| Låsa nüvi-enheten                 | 37 |
| Kalibrera skärmen                 | 37 |
| Ytterligare kartor                | 37 |
| Uppdatera programvaran            | 38 |
|                                   |    |

| Extrafunktioner och valfria         |  |
|-------------------------------------|--|
| tillbehör 38                        |  |
| Byta säkringen 40                   |  |
| Ta bort nüvi-enheten och fästet. 41 |  |
| Om GPS-satellitsignaler 41          |  |
| Sköta nüvi-enheten 41               |  |
| Viktig juridisk information om      |  |
| din FM-sändare 43                   |  |
| Specifikationer 44                  |  |
| Index 45                            |  |

# Komma igång

### Din nüvi-enhet

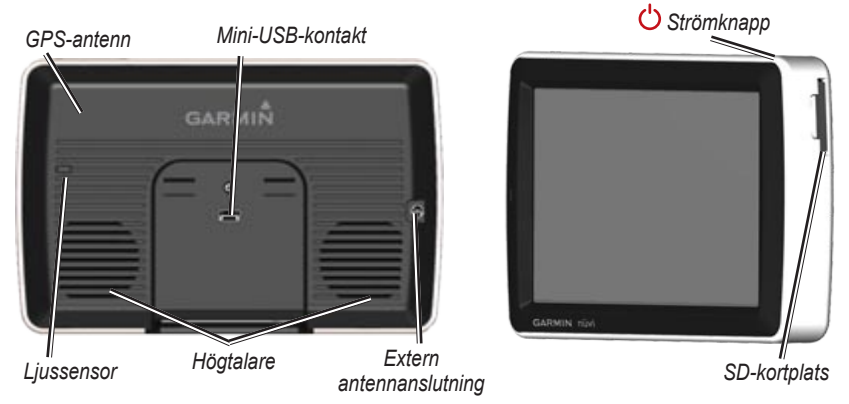

**VARNING!** Läs guiden *Viktig säkerhets- och produktinformation* som medföljer i produktförpackningen för viktig information om produkten och säkerhet.

I Kalifornien och Minnesota är det förbjudet och/eller förenat med begränsningar att använda sugfästen på vindrutan på fordon under fård. (Se California Vehicle Code 26708(a); Minnesota Statutes Section 169.71.) I dessa delstater ska andra monteringsalternativ från Garmin användas. Se sidorna 2–3. Kontrollera delstatens lagar och annan lokal lagstiftning och förordningar för de platser du kör på, eftersom andra delstater kan ha infört liknande förbud eller begränsningar mot föremål på vindrutan som förhindrar förarens sikt (lagstiftningen i Michigan och New Jersey förbjuder för närvarande föremål som förhindrar förarens sikt). Montera alltid din Garmin-enhet på en plats där förarens sikt inte påverkas. Garmin påtar sig inget ansvar för nägra böter, straffavgifter eller skador som kan uppstå på grund av åsidosättande av andra delstatslagar eller lokala lagar och förordningar avseende användningen av enheten.

### Steg 1: Montera nüvienheten

# Montera nüvi-enheten med hjälp av sugkoppsfästet:

 Anslut strömkabeln för fordon till strömkontakten på högra sidan av vaggan.

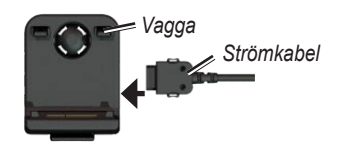

- Rengör och torka framrutan med en luddfri trasa. Ta bort plasthöljet från sugkoppen. Placera sugkoppen på vindrutan.
- 3. För spaken bakåt mot vindrutan.
- 4. Sätt fast vaggan på sugkoppsfästet.

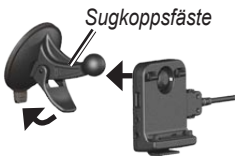

- 5. Placera underkanten av nüvi-enheten i vaggan.
- 6. Luta enheten bakåt tills den fastnar.

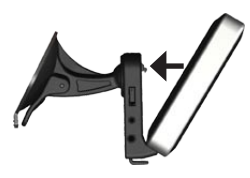

- Anslut den andra änden av strömkabeln till en strömkontakt i fordonet. Om enheten är ansluten och nyckeln till fordonet är i läget ON/ACC startar enheten automatiskt.
- Om du använder en trafikinformationsmottagare i Europa sätter du fast antennen på vindrutan med hjälp av sugfästena.

#### Montera du nüvi-enheten med hjälp av instrumentbrädefästet:

Använd den medföljande monteringsplattan till att fästa enheten på instrumentbrädan på ett sätt som uppfyller gällande krav.

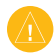

VARNING! Klistret på tejpen är för permanent montering och är extremt svårt att ta bort efter att du har satt dit det.

- 1. Rengör och torka instrumentbrädan där du vill placera plattan.
- 2. Ta bort skyddsarket från fästtejpen på plattans undersida.
- 3. Placera plattan på instrumentbrädan.
- 4. Ta bort plasthöljet från fästplattans ovansida.
- 5. Placera sugkoppsfästet på plattan. För spaken nedåt (mot plattan).

## Steg 2: Hämta satellitinformation

Om din nüvi-enhet är ansluten till ett eluttag i bilen beger du dig utomhus till ett öppet område, ut ur garage och bort från höga byggnader. Stanna bilen. Det kan ta några minuter innan enheten hittar satellitsignalen. Staplarna **DE** anger GPS-signalens styrka. När en stapel är grön har nüvi-enheten fått kontakt med satellitsignaler. Nu kan du välja ett mål och navigera dit. Mer information om GPS finns på sidan 41 och på www.garmin.com/aboutGPS.

## Steg 3: Använda nüvi-enheten

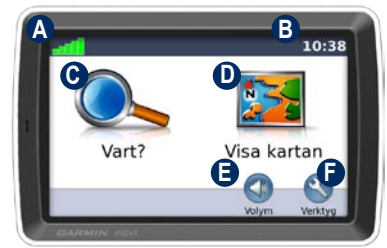

A GPS-signalstyrka.

- Aktuellt klockslag: tryck här för att ändra tidsinställningar.
- C Tryck här för att hitta ett mål.
- D Tryck här för att visa kartan.
- Tryck här för att justera volymen.
- Tryck här om du vill använda verktyg, t.ex. mediaspelare, inställningar och Hjälp.

## Söka efter ditt mål

På menyn Vart? finns flera kategorier som du kan använda till att söka efter adresser, städer och andra platser. Den detaljerade kartan i din nüvi-enhet innehåller miljontals intressanta platser, t.ex. restauranger, hotell och automatiska tjänster.

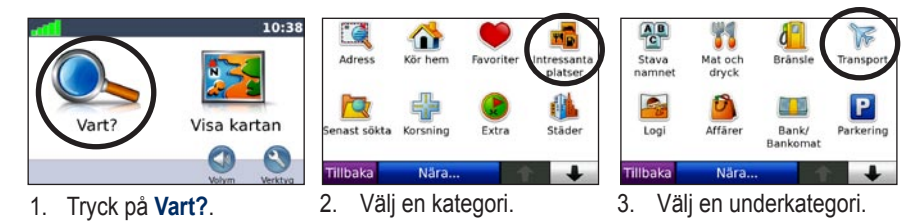

| All slags mat                | Copy Sportsbar & Ameri<br>Birger Jacksgatan 15  | 800. O         |                                           |         |
|------------------------------|-------------------------------------------------|----------------|-------------------------------------------|---------|
| Amerikansk                   | T. G. I. Friday's<br>Birger Jarlsgatan 16       | 800. NO        | T. G. I. Friday's<br>Birger Jarlsgatan 16 |         |
| Asiatisk                     | Spikes American Sportsbar<br>Kungsholmsgatan 31 | 1000. V        | 114 46 Östermalm,<br>Stockholms Län       | Kör     |
| Grillat                      | Hard Rock Cafe<br>Sveavägen 75                  | 1,4 <u>%</u> N | 08 - 611 31 31                            |         |
| Tillbaka 🔷 🔸                 | Tillbaka Stava                                  | ↑ ↓            | Tillbaka Visa karta                       | Spara   |
| 4. Välj ett objekt i listan. | 5. Välj en destinati                            | on.            | 6. Tryck på Kör!                          | och nju |

sedan av resan!

Om du vill se fler alternativ trycker du på 👥 och 手.

En hastighetsbegränsningsikon 🖭 kan visas om du kör på huvudvägar. Ikonen visar huvudvägens rådande hastighetsbegränsning.

# Följa din rutt

Medan du kör vägleder nüvi dig till destinationen via röstuppmaningar, pilar på kartan och anvisningar överst på kartan. Om du avviker från rutten beräknas en ny rutt och en ny vägbeskrivning visas.

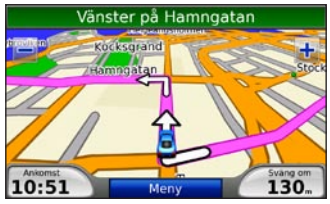

Din väg är markerad med en magentafärgad linje. Följ pilarna när du svänger.

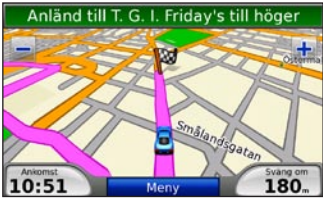

En målflagga anger ditt mål.

# Lägga till ett delmål

Du kan lägga till stopp (så kallade "delmål") i din rutt. Nüvi-enheten ger dig anvisningar till anhalten och sedan till din slutdestination.

|    | ^  |
|----|----|
|    | (λ |
| 14 |    |
|    | _  |

**TIPS:** Om du vill lägga till mer än ett stopp under rutten bör du ändra den aktiva rutten. Se sidan 12.

- När en rutt är aktiv trycker du på Meny > Vart?.
- 2. Sök efter det extra stoppet.
- 3. Tryck på Kör!.
- Tryck på Lägg in som delmål om du vill lägga till det här stoppet före slutmålet. Tryck på Välj som ny destination om du vill ange platsen som nytt slutmål.

## Ta en omväg

Om en väg längs din rutt är avstängd kan du ta en omväg.

- 1. När en rutt är aktiverad trycker du på Meny.
- 2. Tryck på Avstickare.

Nüvi-enheten försöker hitta en alternativ rutt som undviker vägen rakt framför dig och återgår sedan till den ursprungliga rutten. Om den rutt du för närvarande använder är det enda rimliga alternativet kan det hända att enheten inte beräkningar någon omväg.

## Stoppa rutten

- 1. När en rutt är aktiverad trycker du på Meny.
- 2. Tryck på Stoppa.

# Ställa in volymen

På menysidan trycker du på **Volym** för att justera huvudvolymnivån.

Om du vill justera volymnivåerna för navigationsuppmaningar och mediaspelaren trycker du på **Blandade kanaler**.

Återställ – återställ originalvolymnivåerna.

## Vart?

På **Q** Vart? -menyn finns olika kategorier av platser att söka efter. Om du vill ha mer information om hur du utför en enkel sökning läser du på sidan 4.

## Söka efter en adress

1. Tryck på Vart? > Adress.

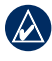

**TIPS:** Tryck på **Nära** om du vill växla sökområde. Se sidan 11.

- 2. Tryck på Byt område, om det behövs.
- 3. Tryck på **Söka alla**.

ELLER

Tryck på **Stava ort**, ange orten och tryck sedan på **Klar**. Välj ort i listan.

- 4. Ange gatunumret och tryck sedan på Klar.
- 5. Ange gatunamnet och tryck på Klar. Välj rätt gata i listan, om det behövs.
- 6. Tryck på adressen, om det behövs.
- Tryck på Kör! om du vill navigera till den här platsen.

## Alternativ på sidan Kör!

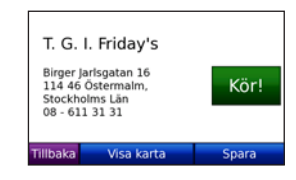

Visa platsen på kartan genom att trycka på Visa karta. Om du har avaktiverat GPS och vill ange din plats till den valda platsen trycker du på Ange plats.

Tryck på **Spara** om du vill spara den här platsen i dina **Favoriter**. Se sidan 8.

## Ange en hemposition

Du kan ange en hemposition för den plats du oftast besöker.

1. Tryck på Vart? > Kör hem. ELLER

Tryck på Verktyg > Min info > Ange hemposition.

2. Välj ett alternativ.

Vart?

#### Köra hem

När du har angett hemposition kan du ange en rutt till den när som helst genom att trycka på **Vart?** > **Kör hem**.

#### Ändra din hemposition

Din hemposition sparas i Favoriter. Om du vill ändra hemposition måste du först ta bort den från **Favoriter**.

- 1. Tryck på Vart? > Favoriter.
- 2. Tryck på Hem > Ändra > Ta bort.

När du har tagit bort din hemposition återställer du den genom att följa instruktionerna i avsnittet "Ange en hemposition".

## Favoriter

Du kan spara dina favoritplatser i kategorin Favoriter så att du snabbt kan hitta dem och skapa rutter till dem. Du kan också skapa kategorier för dina favoritplatser.

### Spara aktuell plats

1. Tryck på fordonssymbolen på kartsidan. ELLER

Tryck på Verktyg > Var är jag?.

- 2. Tryck på Spara plats.
- 3. Ange ett namn för platsen med hjälp av tangentbordet på skärmen.
- 4. Tryck på Klar för att spara platsen i Favoriter.

#### Spara hittade platser

- 1. När du har hittat en plats du vill spara trycker du på **Spara**.
- 2. Klicka på **OK**. Platsen sparas i **Favoriter**.

#### Söka efter sparade platser

Tryck på **Vart?** > **Favoriter**. Dina sparade platser visas i en lista. Om du har tilldelat en kategori till en sparad plats eller läst in geotaggade bilder på din nüvi-enhet, visas de sparade platserna i kategoriordning. Om du är osäker på kategorin trycker du på **Alla favoriter**.

#### Redigera dina favoriter

Om dina favoritplatser inte är indelade i kategorier trycker du på **Vart?** > **Favoriter**. Tryck på en plats som du vill redigera och sedan på **Ändra**. Tryck på en knapp om du vill redigera platsen.

Om dina favoritplatser är indelade i kategorier trycker du på **Vart? > Favoriter**. Välj en kategori och en favoritplats. Tryck på **Ändra**.

- Byt namn ange ett nytt namn och tryck på Klar.
- Bifoga foto/byt foto välj en bild lagrad på nüvi-enheten som du vill tilldela till den platsen.
- Byt kartsymbol tryck på en symbol.
- Ändra telefonnummer ange ett telefonnummer och tryck på Klar.
- Ändra kategorier välj en befintlig kategori eller tryck på Ny. Ange ett nytt kategorinamn och tryck på Klar.

Ta bort – tryck för att ta bort objektet från dina Favoriter. Tryck på Ja.

Du kan också navigera till en bild genom att trycka på **Verktyg** > **Bildvisare** och sedan välja en bild. Om bilden innehåller platsinformation trycker du på **Kör!** för att skapa en rutt till den platsen.

## Använda fotonavigering

Du kan skapa rutter till bilder lagrade på din nüvi-enhet eller på ett SD-kort som innehåller platsinformation (geotaggar).

- Tryck på Vart? > Favoriter > Panoramio<sup>™</sup>-foton. Bilder som du har sparat på nüvi-enheten eller SD-kortet visas.
- 2. Tryck på en bild.
- Tryck på Kör! om du vill navigera till den platsen. Visa platsen på kartan genom att trycka på Visa karta.

# Söka efter en plats genom att stava namnet

Om du vet namnet på platsen du söker efter kan du skriva in det med hjälp av skärmknappsatsen. Du kan också ange bokstäver som ingår i namnet för att begränsa sökresultatet.

- Tryck på Vart? > Intressanta platser > Stava namn.
- 2. Ange bokstäverna i namnet med skärmknappsatsen. Tryck på Klar.

#### Använda skärm-knappsatsen

När en skärmknappsats visas kan du trycka på bokstäverna och siffrorna.

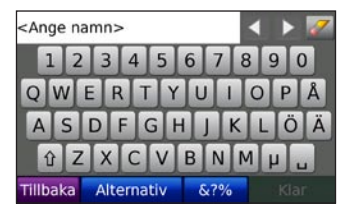

Tryck på 🖬 om du vill lägga till ett mellanslag.

Tryck på 🌌 för att ta bort tecknet.

Tryck på 🔽 och 下 för att flytta markören.

Tryck på 🗈 om du vill växla mellan versaler och gemener.

Tryck på **Alternativ** om du vill välja ett språkalternativ för tangentbordet.

Tryck på seen när du vill skriva kommateringstecken eller specialtecken.

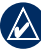

**OBS!** Knappen i visas på tangentbordet beroende på vilket tangentbordsspråk som är valt. Tryck på i om du vill visa diakritiska tecken. Tryck på knappen igen om du vill återgå till det hela tangentbordet.

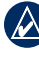

**TIPS:** du kan ändra tangentbords layouten till ABCDE. Se sidan 30.

# Söka efter senast hittade platser

De 50 senast hittade platserna sparas i nüvi-enheten. De senast visade platserna står överst i listan. Tryck på **Vart?** > **Senast sökta** så visas de platser du hittat den senaste tiden.

#### Ta bort senast sökta platser

Om du vill ta bort alla platser från listan med dina senast hittade platser trycker du på **Rensa** > **Ja**.

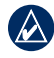

**OBS!** När du trycker på **Rensa** tas alla objekt bort från listan. Själva platsen på enheten tas inte bort.

### Söka efter sevärdheter

De utförliga kartorna i din nüvi erbjuder många intressanta platser, inklusive logi, banker och shopping. Nedan är instruktioner för hur du söker efter och navigerar till en restaurang.

#### 1. Tryck på Vart? > Intressanta platser > Mat och dryck.

- 2. Välj mattyp från listan.
- 3. Välj en restaurang i listan och tryck sedan på Kör! för att navigera till den.

## Söka nära en annan plats

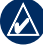

- **OBS!** En sökning efter platser nära din aktuella plats utförs automatiskt.
- 1. Tryck på Vart? > Nära.
- 2. Välj ett alternativ:
  - Där jag befinner mig nu söker efter platser nära den aktuella platsen.
  - Ett annan ort söker nära den ort du anger.
  - Min aktuella rutt söker längs rutten.
  - Min destination söker nära din aktuella destination.

# Skapa och navigera efter rutter

- 1. Tryck på Vart? > Rutter.
- 2. Välj den rutt du vill navigera efter och tryck sedan på Kör!.

#### Skapa och spara en rutt

Använd din nüvi till att skapa och spara rutter inför din nästa tripp. Du kan spara upp till 10 rutter.

- Se till att det finns en aktiv rutt och klicka sedan på Vart? > Rutter > Ny.
- 2. Tryck på Lägg in ny startposition.
- 3. Hitta en plats du vill använda som startpunkt och tryck på Välj.
- 4. Tryck på Lägg in ny destination.
- 5. Hitta en plats du vill använda som slutpunkt och tryck på Välj.
- Lägg till en plats till din rutt genom att trycka på 
   Ta bort en plats genom att trycka på
- 7. Tryck på **Nästa** för att beräkna rutten och visa den på kartan.
- 8. Tryck på **Spara** för att spara rutten och avsluta.

#### **Redigera rutter**

- 1. Tryck på Vart? (eller Verktyg) > Rutter.
- 2. Välj den rutt du vill redigera.
- 3. Tryck på Ändra.
- 4. Tryck på ett alternativ för att ändra rutten:
  - Byt namn ange ett nytt namn för rutten.
  - Lägg in/ta bort stopp lägg till nya start-, delmåls- eller slutpunkter i rutten.
  - Manuell sortering av positioner – ändra ordningen på punkterna i rutten.
  - Optimal sortering av positioner

     ordna punkterna i rutten automatiskt för att minimera det totala avståndet.
  - Räkna om ändra ruttens inställning för att göra en ny beräkning enligt någon av inställningarna snabbare tid, kortare avstånd eller fågelvägen.
  - Ta bort ta bort rutten.

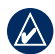

**OBS!** Dina ändringar sparas automatiskt när du lämnar någon av sidorna för att redigera en rutt.

## Söka efter en plats med hjälp av kartan

Använd sidan Sök på karta om du vill bläddra i olika delar av kartan. Tryck på Vart? > Sök på karta.

#### Tips för att söka på kartan

- Tryck på + och för att zooma in och ut.
- Visa olika delar av kartan genom att trycka på kartan och dra.
- Tryck på valfritt objekt på kartan. En pil visas som pekar på objektet.
- Tryck på **Spara** för att spara den här platsen.
- Tryck på **Kör!** om du vill navigera till den här platsen.
- Om du har avaktiverat GPS och vill ange din plats till den valda platsen trycker du på **Ange plats**. (Se sidan 30).

## Ange koordinater

Om du känner till de geografiska koordinaterna för ditt mål kan du använda koordinaterna för latitud och longitud i enheten.

- 1. Tryck på Vart? > Koordinater.
- Ändra typen av koordinater genom att trycka på Format. Eftersom olika positionsformat används för olika kartor och diagram kan du välja koordinatformat för den typ av karta du använder.
- 3. Ange koordinaterna och tryck på Klar.

# Navigera fågelvägen

Använd läget för fågelvägen om du inte följer vägbanorna när du navigerar. Tryck på Verktyg > Inställningar > Navigation > Ruttpreferenser > Fågelvägen > OK. Välj ett mål och tryck på Kör! för att navigera fågelvägen till målet.

# Använda huvudsidorna

## Kartsida

Tryck på **Visa kartan** så visas kartsidan. Fordonsikonen **e** visar var du är just nu. Tryck på och dra kartan om du vill visa ett annat område av kartan (se sidan 13).

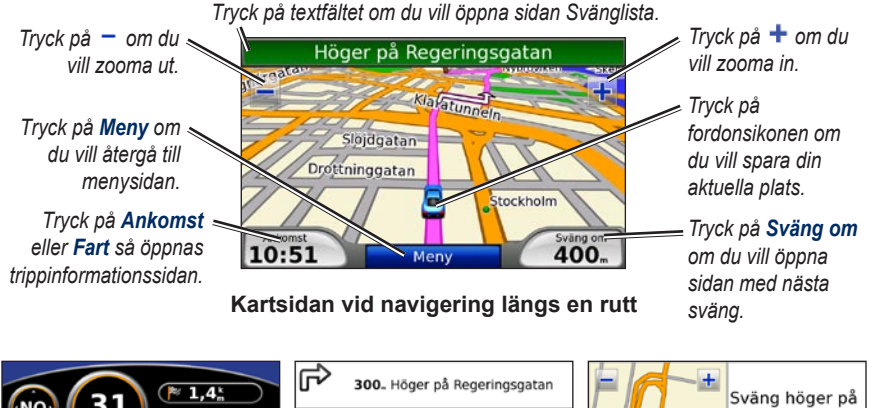

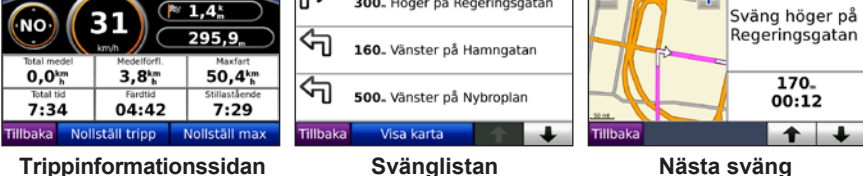

## Trippinformationssidan

På trippinformationssidan visas din aktuella hastighet samt användbar statistik om den aktuella trippen. Om du vill visa trippinformationssidan trycker du på fältet **Fart** eller fältet **Ankomst** på kartsidan.

Om du stannar ofta bör du inte stänga av enheten så att den mäter den totala restiden.

### Återställa trippinformationen

Om du vill ha exakt trippinformation nollställer du den innan du påbörjar en resa. Om du vill nollställa informationen på trippinformationssidan klickar du på **Nollställ tripp**. Tryck på **Nollställ max** om du vill återställa maxhastigheten.

## Svänglistan

När du foljer en rutt visar svänglistsidan instruktioner en sväng i taget och avståndet mellan dem för hela rutten. Öppna svänglistsidan genom att trycka på textfältet överst på kartsidan. Om du vill se en sida med nästa sväng trycker du på den svängen. Tryck på **Visa alla** om du vill återgå till svänglistsidan. Bläddra genom listan med hjälp av pilarna.

## Nästa sväng

När du följer en rutt visar sidan nästa sväng svängen på kartan, samt avstånd och tid tills du är framme vid svängen. Om du vill visa nästa sväng på kartan trycker du på fältet **Sväng om** på kartsidan eller trycker på valfri sväng på svänglistsidan.

# Använda mediaspelarna

## Spela musik

Överför musikfiler till internminnet eller SD-kortet. Se sidorna 21–22.

- 1. Tryck på Verktyg > Musikspelare.
- 2. Tryck på Sök.
- 3. Tryck på en kategori.
- Om du vill spela upp hela kategorin från början av listan trycker du på den första låten i listan. Om du vill spela upp en viss låt trycker du på den.

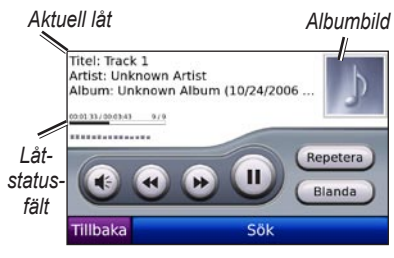

 Om du vill justera volymen trycker du på .

- Tryck på 

   om du vill spela upp den föregående låten i spellistan eller håll knappen nedtryckt och du vill snabbspola genom den aktuella låten.
- Om du vill hoppa till nästa låt i spellistan trycker du på (a) och om du vill spola framåt håller du den nedtryckt.
- Om du vill göra paus i låten trycker du på (1).
- Tryck på **Repetera** om du vill repetera den aktuella spellistan.
- Tryck på **Blanda** om du vill spela upp låtar i slumpordning.
- Om du vill visa informationen om en musikfil trycker du på albumbilden.
  - TIPS: Du kan spola bakåt och hoppa över den aktuella låten med hjälp av låtstatusfältet. Tryck på en punkt på statusfältet om du vill spola bakåt eller hoppa till den punkten. Du kan också trycka på, hålla och dra statusfältet till en viss punkt i låten.

### Filformat som kan användas

Nüvi-enheten hanterar MP3-musikfiler, M3U- och M3U8-spellistefiler och FLACljudfiler.

#### Skapa och lyssna på spellistor

Med din nüvi kan du lyssna på spellistor som skapats på datorn. Du kan också spara spellistor med din nüvi.

# Så här sparar du den aktuella spellistan:

- Medan du lyssnar på musik trycker du på Bläddra > Spellistor > Aktuell spellista > Spara.
- 2. Ange ett namn och tryck på Klar.

#### Så här skapar du en ny spellista:

- I musikspelaren trycker du på Bläddra > Spellistor > Ny.
- 2. Välj en låt från en kategori och tryck sedan på **Spara**.
- 3. Ange ett namn och tryck på Klar.
- Om du vill lägga till flera låtar i den nya spellistan trycker du på Ändra > Lägg till låtar. Välj fler låtar från kategorierna.

#### Så här skapar du en spellista på en dator:

- Skapa en spellista med musikfiler på datorn med ett ljudprogram. Spara spellistan som en M3U- eller M3U8-fil.
  - OBS! Eventuellt måste du ta bort musikfilernas sökväg genom att redigera M3U/M3U8-filen i ett textredigeringsprogram, t.ex. Anteckningar. M3U/M3U8-filen ska endast innehålla namnen på musikfilerna. Se ljudprogrammets hjälpfil för mer information.
- Överför spellistan och musikfilerna till nüvi- eller SD-enheten (se sidorna 21–22). M3U/M3U8-filen måste finnas på samma plats som musikfilerna.

#### Så här spelar du upp en spellista:

- I musikspelaren trycker du på Bläddra > Spellistor. Alla tillgängliga spellistor visas.
- 2. Tryck på en spellista och sedan på **Spela**.

#### Så här ändrar du en spellista:

- Medan du lyssnar på musik trycker du på Bläddra > Spellistor.
- 2. Välj den spellista som du vill redigera och tryck sedan på Ändra:
  - Byt namn ändra spellistans namn.
  - Lägg till låtar lägg till en låt i spellistan.
  - Ta bort låtar välj de låtar som du vill ta bort från spellistan och tryck på OK.
  - **Ta bort spellista** ta bort den valda spellistan.

## Lyssna på Audibleljudböcker

Őm du vill köpa böcker från Audible.com besöker du http://garmin.audible.com.

## Lyssna på en bok

- 1. Tryck på Verktyg > Audible-spelare.
- 2. Tryck på Sök.
- 3. Tryck på en kategori och sedan på en boktitel.

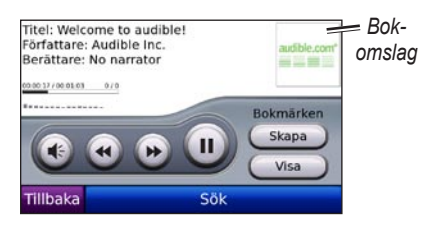

- Om du vill justera volymen trycker du på ④.
- Om du vill hoppa över ett avsnitt trycker du på , om du vill förflytta dig bakåt trycker du på . Håll nedtryckt om du vill snabbspola framåt eller bakåt.
- Om du vill göra paus i boken trycker du på 🕡.
- Om du vill visa information om boken trycker du på bokomslaget.

### Använda bokmärken

#### Så här skapar du ett bokmärke:

- 1. I Audible-spelaren trycker du på Skapa.
- 2. Tryck på Spara.
- 3. Använd skärmens knappsats till att ange ett namn för bokmärket.
- 4. Tryck på Klar.
- 5. Om du vill spela upp boken från bokmärket trycker du på **Spela**.

#### ELLER

Användarhandbok för nüvi 5000

Tryck på **Ändra** om du vill ändra bokmärkets namn eller ta bort bokmärket.

#### Så här spelar du upp ett bokmärke:

- 1. I Audible-spelaren trycker du på Visa.
- 2. Välj ett bokmärke i listan om du vill spela upp boken.

#### Ladda Audible-ljudböcker

- 1. Skapa ett Audible.com-konto på http://garmin.audible.com.
- 2. Hämta AudibleManager®.
- Öppna AudibleManager. Aktivera nüvi-enheten enligt instruktionerna på skärmen (görs bara en gång).
- 4. Köp en bok på http://garmin.audible.com och hämta boken till datorn.
- 5. Överför boken till nüvi-enheten eller SD-kortet med AudibleManager.

| <b></b> |
|---------|

TIPS: Hjälpfilen för AudibleManager har detaljerade instruktioner. Välj Hjälp > Hjälp.

## Spela upp video

VARNING! Försök inte hantera eller titta på video medan du manövrerar en bil. Om du hanterar eller tittar på video medan bilen körs kan du orsaka en olycka eller krock som kan resultera i egendomsskador, allvarlig skada eller död.

Nüvi-enheten hanterar kompositvideo i NTSC-format. Du behöver en A/Vadapterkabel, tillgänglig från Garmin eller en elektronikaffär. Din videoenhet kan kräva en ytterligare adapterkabel. Mer information finns på http://buy.garmin.com eller hos din Garmin-återförsäljare.

- Anslut den lilla änden av A/Vadapterkabeln till A/V In-kontakten på den högra sidan av vaggan.
- 2. Anslut den röda, vita och gula kontakten till motsvarande uttag på videoenheten.

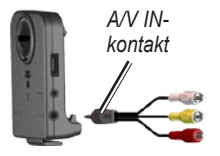

- Anslut extern strömförsörjning till videoenheten om det behövs. Sätt på videoenheten.
- Tryck på Ja för att växla till videokällan. Om du vill växla till videosignalen automatiskt öppnar du menysidan och trycker på Verktyg > Inställningar > Videoingång. Mer information om videoingångsinställningar finns på sidorna 33–34.

**OBS!** Om du vill återgå till sidan Videoingång när en videofilm spelas upp, trycker på skärmen.

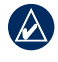

**OBS!** Det blir svarta linjer runt videobilden.

# Hantera filer

Du kan lagra filer, t.ex. MP3-filer och JPEGbilder, i nüvi-enhetens internminne eller på ett SD-kort (tillval).

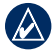

**OBS!** Nüvi-enheten är inte kompatibel med Windows<sup>®</sup> 95, 98, Me eller NT. Den är heller inte kompatibel med Mac<sup>®</sup> OS 10.3 eller tidigare. Det här är en vanlig begränsning hos de flesta USB-masslagringsenheter.

### Filformat som kan användas

- MP3-musikfiler: se sidorna 16–17
- M3U- och M3U8-spellistefiler: se sidan 17
- AA-ljudboksfiler: se sidan 19
- JPEG- och JPG-bildfiler: se sidan 24
- PNG-bildfiler: se sidan 24
- OGG- och FLAC-musikfiler: se sidorna 16–17

- GPI-filer med egna intresseplatser från Garmin POI Loader: se sidan 39
- Kartor, rutter och waypoints från MapSource<sup>®</sup>: se sidorna 37–38

#### Läsa in filer Steg 1: Sätt i ett SD-kort (tillval).

Om du vill sätta i eller ta bort kortet trycker du på det tills du hör ett klick.

### Steg 2: Anslut USB-kabeln

Anslut mini-USB-kontakten på nüvienhetens baksida. Anslut kabelns större ände till en tillgänglig USB-port på datorn.

SD-kortet och nüvi-enheten visas som flyttbara enheter under Den här datorn om du har Windows eller som en volym på skrivbordet om du har Mac OS.

| -     |    |
|-------|----|
| _ /   | ١. |
|       | Υ. |
| 1     | А  |
| 107   | A  |
| <br>  |    |
| <br>_ |    |
| <br>- |    |

**OBS!** I vissa operativsystem eller datorer med flera nätverksenheter kan det hända att nüvi-enheterna inte visas. Om du vill ha mer information om hur du tilldelar diskenheter läser du i hjälpen till operativsystemet.

#### Steg 3: Överför filer till nüvienheten

Du kan kopiera filer på datorn och klistra in dem i nüvi-enheterna eller -volymerna.

- 1. Bläddra efter den fil du vill kopiera på datorn.
- Markera filen och välj Redigera > Kopiera.
- 3. Öppna enheten "Garmin" eller SD-kortenheten eller -volymen.
- Välj Redigera > Klistra in. Filen visas i listan med filer i nüvi-enhetens minne eller SD-kort.

# Steg 4: Mata ut och koppla från USB-kabeln

När du har överfört filerna klickar du på ikonen **Koppla från eller mata ut maskinvara S** i Aktivitetsfältet respektive drar volymikonen till **Papperskorgen p**å Mac-datorer. Koppla bort nüvi-enheten från datorn.

# Läsa in geotaggade bilder till nüvi-enheten

Du måsta överföra geotaggade bilder till din nüvi-enhet om du vill använda bildnavigeringsfunktionen. Mer information finns på http://connect.garmin.com/photos.

- 1. Anslut nüvi-enheten till datorn.
- 2. Gå till http://connect.garmin.com/photos och välj en bild.
- Välj Send to Garmin Device (Skicka till Garmin-enhet) om du vill spara bilden på din nüvi-enhet.

## Ta bort filer

Med nüvi-enheten ansluten till datorn öppnar du nüvi-enheten eller SDkortenheten eller -volymen. Markera den fil du vill ta bort och tryck sedan på **Delete** på datorns tangentbord.

VARNING! Om du inte är säker på vad en fil används till bör du inte ta bort den. Minnet på nüvi-enheten innehåller viktiga systemfiler som du inte bör ta bort. Var extra försiktig med filer i mappar med namnet "Garmin".

# Använda verktygen

Menyn Verktyg innehåller många funktioner som kan vara till nytta när du är ute och reser.

## Inställningar

Mer information om inställningarna finns på sidorna 30–36.

## Var är jag?

Tryck på **Var är jag?** för att visa information om din aktuella position. Det här en användbar funktion om du behöver tala om för räddningspersonal var du befinner dig. Tryck på en knapp till höger så visas de närmaste platserna i den kategorin. Tryck på **Spara plats** för att spara din aktuella plats.

# Hjälp

Tryck på **Hjälp** så får du information om hur du använder din nüvi-enhet.

## Rutter

Mer information om rutter finns på sidorna 11–12.

## Musikspelare

Mer information om hur du spelar upp musik på din nüvi-enhet finns på sidorna 16–18.

## Audible-spelare

Mer information om hur du spelar upp Audible-ljudböcker finns på sidorna 18–19.

## Trafik

Du kan bara få trafikinformationen om nüvi-enheten är ansluten till en FM-trafikinformationsmottagare. Mer information om trafikinformation finns på sidorna 25–27.

## MSN<sup>®</sup> Direct

Med en MSN Direct-mottagare (tillval) kan du få tillgång till MSN Direct-innehåll. Mer information finns på www.garmin.com /traffic eller http://garmin.msndirect.com. Om du vill köpa en MSN Direct Receiver, se http://buy.garmin.com.

## Spel

Tryck på **Spel** om du vill få åtkomst till flera spel till din nüvi-enhet. En del av spelen är endast testversioner. Spelinstruktioner och inköpsinformation finns på www.garmin.com/games.

## Bildvisare

Med bildvisaren kan du visa bilder som du har lagrat i din nüvi-enhet eller på ett SD-kort.

- 1. Tryck på Verktyg > Bildvisare.
- 2. Om du vill zooma in en bild trycker du på den.
- 3. Om du vill se alla bilder trycker du på pilarna.

### Visa ett bildspel

Tryck på **Bildspel** om du vill visa ett bildspel, där varje bild visas en liten stund.

Om du vill avbryta bildspelet trycker du någonstans på skärmen.

#### Navigera till en bild

Om en bild innehåller platsinformation trycker du på **Info** och sedan på **Kör!** för att skapa en rutt till den.

På sidan 22 finns mer information om hur du läser in geotaggade bilder till din nüvi-enhet.

## Min info

Använd det här verktyget om du vill hantera och ta bort sparade data, t.ex. dina favoriter. Om du har överfört en rutt från MapSource, trycker du på **Verktyg** > **Min info** > **Importera rutt från fil** om du vill använda den rutten i din nüvi-enhet.

# Använda FM-trafik

Använd en Garmin-FM-TMCtrafikinformationsmottagare om du vill ta emot och använda sändningar över FM-RDS-nätet. Mer information om FM-trafikinformationsmottagare och täckningsområden finns på www.garmin.com/traffic.

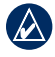

**OBS!** Garmin ansvarar inte för riktigheten i trafikinformationen. FM-trafikinformationsmottagaren tar bara emot signaler från trafiktjänstens leverantör och visar den informationen på din nüvi-enhet.

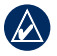

**OBS!** För att kunna ta emot information måste FM-trafikinformationsmottagaren och nüvi-enheten vara inom räckhåll för en FM-station som sänder ut trafikdata.

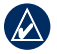

**OBS!** nüvi-enheten måste vara ansluten till FM-trafikinformationsmottagaren (tillval) för att kunna ta emot trafikinformation.

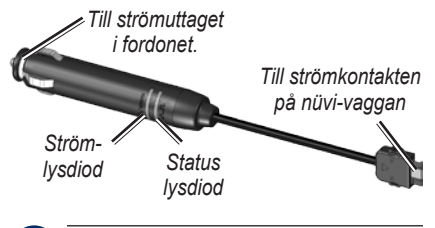

**OBS!** Om FM TMC-trafikinformationsmottagaren har en antenn med sugkoppsfäste riktar du antennen vertikalt mot vindrutan.

# Lysdiodens blinkkoder

Den gröna strömlysdioden lyser när enheten är ansluten till extern ström. Statuslysdioden anger signalmottagningen:

- Gula punkt-streckblinkningar: avgör vilket land du befinner dig i.
- Gult fast sken: söker efter signal.
- Rött fast sken: tillfälligt förlorad synkronisering.
- Grönt fast sken: normala trafikdata.

## Trafik i ditt område

Om du vill visa trafikproblem trycker du på Verktyg > Trafik. Tryck på Visa efter väg om du vill se problem på varje väg i ditt område.

## Trafik på vägen

När du inte navigerar längs en rutt och det är trafik på vägen visas en trafiksymbol på kartsidan, t.ex. (Se eller A. Tryck på symbolen om du vill visa information om trafikproblemen.

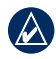

TIPS: Den landsversion du valde vid den första starten avgör vilken typ av trafikikoner som används: diamantformade ikoner () för Nordamerika och triangelformade ikoner () för Europa.

# Trafik på rutten

Vid beräkning av rutten undersöker nüvienheten den aktuella trafiken och optimerar automatiskt rutten för kortaste tid. Rutten kan fortfarande dras genom trafik om det inte finns några alternativa vägar. Om en allvarlig trafikfördröjning inträffar på rutten medan du navigerar beräknas rutten automatiskt igen.

På kartsidan visas 🔶 eller 🚵 när det finns ett trafikhinder i rutten. Numret i symbolen betecknar antalet minuter som händelsen lägger till i rutten, och har automatiskt lagts till i ankomsttiden på kartan.

#### Så här undviker du trafik i rutten:

- 1. På kartsidan trycker du på 🧇.
- 2. Tryck på textfältet när du vill ha mer information. Om det finns mer än en fördröjning trycker du på **Info**.
- 3. Om du vill slippa trafikhindret trycker du på **Undvik**.

## Trafik symboler

| Nord-<br>amerikanska | Betydelse       | Internationella |
|----------------------|-----------------|-----------------|
| <b>R</b>             | Vägförhållande  |                 |
| •                    | Vägbygge        |                 |
|                      | Stängd väg      | 0               |
| •                    | Långsam trafik  | $\mathbf{A}$    |
| ۲                    | Olycka          |                 |
| 1                    | Incident        |                 |
| 1                    | Reseinformation | i               |

## Färgkod för allvarlighet

Grönt = låg allvarlighet, trafiken flyter fortfarande.

Gult = medelhög allvarlighet, viss köbildning.

Rött = hög allvarlighet, svår köbildning eller stillastående trafik.

# Trafikprenumerationer

Se sidorna 34–35 för information om hur du lägger till en trafikprenumeration. Mer information om trafikprenumerationer finns på www.garmin.com/fmtraffic.

| ļ |
|---|

**OBS!** Du behöver inte aktivera abonnemanget som medföljde FM-trafikinformationsmottagaren (om ett medföljde). Prenumerationen aktiveras automatiskt när nüvi-enheten tar emot satellitsignaler samtidigt som trafiksignalerna tas emot från leverantören av betaltjänsten.

# Spela upp ljud via bilhögtalarna

Innan du använder FM-sändaren i ditt område läser du den juridiska informationen om FM-sändare på sidan 43.

Med FM-sändaren på din nüvi kan du lyssna på nüvi-enhetens ljud via en FM-stereo.

# Ställa in FM-sändaren automatiskt

Om du använder en FM-trafikinformationsmottagare kan nüvi-enheten välja en kanal åt dig.

- På menysidan trycker du på Volym > Ljudutgång > FM-sändare.
- Om du använder en trafikinformationsmottagare trycker du på Autom. inst. Ställ sedan in stereon på önskad kanal.

## Ställa in FM-sändaren manuellt

Om du inte använder en FM-trafikinformationsmottagare väljer du en FM-kanal för FM-sändaren.

- På menysidan trycker du på Volym > Ljudutgång > FM-sändare.
- Ställ in stereon på en FM-kanal med mycket brus och ett lågt frekvensnummer.
- Tryck på ikonerna och + för att välja samma frekvens som din radiomottagare är inställd på.

## Tips för frekvensval

För bästa resultat väljer du en frekvens under 90,1 FM.

När du söker efter en lämplig FM-frekvens på FM-stereon bör du leta efter en oanvänd frekvens med stadigt brus. Om du hör lite ljud i bakgrunden bör du välja en annan frekvens. Under resan kan det bli nödvändigt att byta frekvens för FM-sändaren. En frekvens som inte används av någon radiostation i ditt område kan användas av en station någon annanstans.

#### Information för FM-sändare

FM-sändaren är avsedd för överföring av nüvi-enhetens ljud till FM-stereon.

Justera inte FM-inställningarna medan du kör.

Avståndet mellan bilens strömadapter, nüvi-enheten och FM-stereoantennen kan påverka brusnivån. I fordon med antennen längre bort, t.ex. på bagageluckan, kan mer störningar uppfattas från externa källor än i fordon med antennerna längre fram.

Under färden kan du märka ändringar i bakgrundsbruset trots att det inte finns någon FM-station som använder den

kanalen. Du kan lägga märke till detta när du kör genom korsningar med vissa typer av trafikljus eller där andra elektroniska system används. Du kan även uppleva denna effekt när terrängen ändras, vilket medför att avlägsna stationer plockas upp av bilstereon som inte fanns tillgängliga när du valde frekvens. Dessa och andra källor till elektriska störningar kan göra det nödvändigt att välja en annan frekvens.

# Anpassa nüvi-enheten

- 1. Tryck på Verktyg > Inställningar.
- 2. Klicka på den inställning du vill ändra.

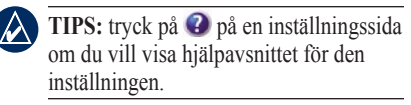

## Ändra systeminställningarna

Tryck på Verktyg > Inställningar > System.

**GPS-simulator** – aktivera simulatorn om du vill stänga av GPS-läget för att simulera navigation.

**Enheter** – ändra måttenheter till miles eller kilometer.

**Tangentbord** – välj **QWERTY** för en layout som påminner om en skrivmaskin eller **ABCDE** för en alfabetisk layout.

**Om** – visa versionsnummer för programvaran, ID-nummer för enheten och ljudversionsnummer för nüvi-enheten. De här uppgifterna behöver du när du uppdaterar systemets programvara eller köper nya kartdata (se sidan 37).

Återställ – återställer systemet till standardinställningarna.

## Ändra navigeringsinställningarna

Tryck på Verktyg > Inställningar > Navigation.

Ruttpreferenser – välj en inställning för beräkning av rutter.

- Kortare tid för att beräkna rutter som går fortare att köra men som kan utgöra längre körsträcka.
- Kortare väg för att beräkna rutter med kortare körsträcka men som kan ta längre tid att köra.
- Fågelvägen för att beräkna rutter fågelvägen (utan vägar).

Undvikanden – ange de vägtyper du vill undvika eller inte undvika på dina rutter.

Anvisad omväg – välj det här alternativet om du vill meddelas om omvägar när du navigerar längs en rutt. När en rutt är aktiv trycker du på **Omväg** på menysidan om du vill visa en lista med omvägar på din rutt.

Återställ – återställ de ursprungliga navigationsinställningarna.

## Lägga till säkerhetsinställningar

Tryck på Verktyg > Inställningar > Säkerhet.

Säkerhetsläge – stänger av eller slår på säkert läge. När fordonet rör sig stänger Säkerhetsläge av alla funktioner av som kräver betydande uppmärksamhet och kan stjäla uppmärksamheten från körningen.

Garmin Lock – lås enheten genom att aktivera Garmin Lock<sup>™</sup>. Ange en fyrsiffrig PIN-kod och en säkerhetsplats. Mer information finns på sidan 37. Återställ – återställ de ursprungliga säkerhetsinställningarna. När du återställer säkerhetsinställningarna återställs inte Garmin Lock PIN eller säkerhetsplatsen.

## Uppdatera tidsinställningarna

Tryck på Verktyg > Inställningar > Tid.

Tidsformat – välj 12-timmars-, 24-timmars- eller UTC-tidsformat.

**Tidszon** – välj en kontinent, ett land och en region. Tryck på **Ändra kontinent** och **Byt land** om du vill välja nya sökområden. Bläddra genom alternativen med hjälp av ramen.

Återställ – återställ de ursprungliga tidsinställningarna.

Ändra visningsinställningarna Tryck på Verktyg > Inställningar > Skärm Justera ljusstyrka – justera nivån på bakgrundsbelysningen. Välj Automatisk belysning för att justera bakgrundsbelysningen baserat på omgivningsljuset.

Färgläge – Dag ger en ljusbakgrund, Natt ger en mörk bakgrund, medan Auto växlar automatiskt mellan de två.

**Skärmdump** – aktiverar skärmbildsfunktionen. Tryck på **m** för att ta en skärmavbildning. Bilden sparas i bitmap-format i mappen **skärmbilder** på nüvi-diskenheten.

Återställ – återställ de ursprungliga visningsinställningarna.

## Ändra kartinställningarna

Tryck på Verktyg > Inställningar > Karta.

**Kartinfo** – justera hur mycket detaljer som ska visas på kartan. Om du visar kartan med hög detaljrikedom ritas den om långsammare.

Kartvy – välj ett kartperspektiv.

- Kurs upp visa en 2D-karta med färdriktningen överst.
- Norr upp visa kartan i 2D med norr överst.
- **3D-vy** visa en 3D-karta med orienteringen Kurs upp.

**Fordon** – tryck på den symbol som du vill använda och sedan på **OK**. Bläddra nedåt om du vill se fler fordonssymboler. Hämta fler fordonsikoner på www.garmin.com/vehicles.

Autozoom – aktivera den här funktionen om du vill justera zoominställningen automatiskt baserat på din aktuella hastighet och vägtyp.

**Visa intressanta platser** – ange att intressanta platser (POI) ska visas på kartan.

**Tripplogg** – visa eller dölj loggen för dina resor. Om du vill tömma tripploggen trycker du på **Verktyg** > **Min info** > **Töm tripplogg**. **Kartinfo** – visa de kartor (och kartversioner) som är inlästa på nüvienheten. Aktivera (markerad) eller avaktivera (omarkerad) en karta genom att trycka på den.

Å**terställ** – återställ de ursprungliga kartinställningarna.

## Ställa in språken

Tryck på Verktyg > Inställningar > Språk.

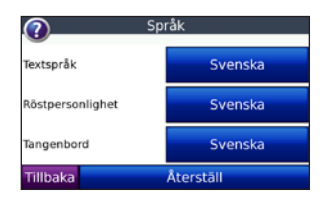

**Textspråk** – ange språk för den text som visas på skärmen. Att textspråket ändras innebär inte att språket i data som användaren lagt in ändras.

**Röstpersonlighet** – ändra språket för röstmeddelanden.

Listan med röstpersonligheter anger huruvida nüvi-enheten läser upp gatunamn och platser när du närmar dig dem eller huruvida det är en förinspelad röst med begränsat ordförråd som inte läser upp gatunamn och platser.

**Tangentbord** – välj tangentbord för språket. Du kan också ändra tangentbordsläget från en tangentbordsskärm genom att trycka på knappen **Alternativ**.

Återställ – återställ de ursprungliga språkinställningarna.

## Justera inställningar för videoingång

Nüvi-enheten hanterar NTSCkompositvideosignaler. Tryck på Verktyg > Inställningar > Videoingång.

**Växla till video** – välj hur nüvi-enheten ska växla till videoläge när en A/V-kabel ansluts. Anpassa nüvi-enheten

- Alltid växlar automatiskt till videoläge.
- Förslag uppmanar dig att växla till videoläge. När uppmaningen visas trycker du på Ja om du vill spela upp video.
- **Ignorera** om du vill ignorera en extern videoenhet ansluten till din nüvi. Det här alternativet kräver att du väljer **Visa video** på sidan Videoingång om du vill visa videosignalen.

Visa video – välj hur du vill visa videosignalen från en extern källa på nüvi-enheten.

Återställ – återställ originalinställningarna för videoingång.

## Ändra inställningarna för larmade positioner

Du måste ha larmade positioner (t.ex. egna intresseplatser (POI), en databas för fartkameror eller en TourGuide<sup>®</sup>) inlästa för att kunna justera inställningarna för larmade positioner. Se sidorna 39–40. Tryck på **Verktyg** > **Inställningar** > **Larmade positioner**. Varningar – tryck här om du vill aktivera eller avaktivera larmen som avges när du närmar dig egna intresseplatser eller fartkameror.

Ljud – tryck om du vill ändra ljudmeddelandet för när du närmar dig en larmad position på rutten.

# Visa information om trafikprenumeration

FM TMC-trafikmottagaren är ett tillval för nüvi 5000. När trafikmottagaren är ansluten trycker du på **Verktyg** > **Inställningar** > **Trafik**.

**OBS!** Det går bara att få åtkomst till trafikinställningarna om din enhet är ansluten till en extern strömkälla och en FM-TMC-trafikinformationsmottagare.

|       | •        |
|-------|----------|
|       | 77       |
|       |          |
| - 74  | <u>v</u> |
| · · · |          |

**OBS!** Om din trafikinformationsmottagare har en testprenumeration behöver den inte aktiveras och du behöver inte köpa någon prenumeration förrän det förfaller.

### Alternativ i Nordamerika

Dina FM-trafikprenumerationer och förfallodatum visas i en lista. Om du vill lägga till en prenumeration trycker du på Lägg till.

#### Alternativ utanför Nordamerika

Auto – välj den leverantör du vill använda. Om du vill använda den bästa leverantören för området väljer du Auto, annars kan du välja en specifik leverantör.

**Sök** – sök efter ytterligare TMCtrafikinformationsleverantörer. Om du vill öka söktiden rensar du leverantörstabellen genom att trycka på **Ja**.

Abonnemang – visa dina abonnemang och deras förfallodatum. Tryck på Lägg till om du vill lägga till ett abonnemang.

## Lägga till ett abonnemang

Du kan köpa ytterligare abonnemang och förnya dem om de går ut. Gå till Garmins webbplats för FM Traffic på www.garmin.com/fmtraffic.

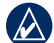

OBS! Du behöver inte aktivera abonnemanget som medföljde FM-trafikinformationsmottagaren (om ett medföljde). Prenumerationen aktiveras automatiskt när nüvi-enheten tar emot satellitsignaler samtidigt som trafiksignalerna tas emot från leverantören av tjänsten.

- 1. På menysidan trycker du på Verktyg > Inställningar > Trafik.
- Utanför Nordamerika: Tryck på <u>Abonnemang > Lägg till</u>. För nordamerikanska enheter trycker du på Lägg till.
- 3. Skriv ned FM-trafikinformationsmottagarens enhets-ID.
- Gå till www.garmin.com/fmtraffic om du vill köpa ett abonnemang och erhålla en 25-teckenskod.
- 5. Tryck på Nästa på nüvi-enheten, ange koden och tryck sedan på Klar.

Trafikabonnemangskoden kan inte återanvändas. Du måste skaffa en ny kod varje går du förnyar tjänsten. Om du har flera FM-trafikinformationsmottagare måste du skaffa en ny kod för varje mottagare.

## Återställa alla inställningar

- 1. Tryck på Verktyg > Inställningar.
- 2. Klicka på Återställ.
- 3. Tryck på Ja.

### Rensa användarinformationen

VARNING! Med den här proceduren tar du bort all information du själv har angett.

- Håll fingret nedtryckt i skärmens nedre högra hörn samtidigt som du sätter på enheten.
- 2. Håll fingret nedtryckt tills meddelandet visas.
- 3. Tryck på **Ja** om du vill ta bort alla användardata.

Alla ursprungliga inställningar återställs. Eventuella objekt du har sparat raderas.

## Justera volymnivåerna

På menysidan trycker du på **Volym** för att justera huvudvolymnivån.

Om du vill justera volymnivåerna för navigationsuppmaningar och mediaspelaren trycker du på **Blandade kanaler**.

Återställ – återställ originalvolymnivåerna.

# Bilaga

## Låsa nüvi-enheten

Garmin Lock är ett antistöldsystem som låser din nüvi-enhet. Varje gång du sätter på enheten måste du ange PIN-koden eller köra till säkerhetsplatsen för att låsa upp enheten.

- Tryck på Verktyg > Inställningar > Säkerhet.
- 2. Tryck på knappen bredvid **Garmin** Lock.
- 3. Ange en fyrsiffrig PIN-kod och kör till en säkerhetsplats.

#### Vad är en säkerhetsplats?

Välj en plats som du återkommer till ofta, t.ex. ditt hem eller kontor, som säkerhetsplats. Om nüvi-enheten har satellitsignaler och du befinner dig på säkerhetsplatsen behöver du inte ange PIN-koden.

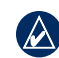

**OBS!** Om du glömmer din personliga kod och säkerhetsplats måste du skicka in nüvi-enheten till Garmin för att få den upplåst. Du måste också skicka med en giltig produktregistrering eller ett giltigt inköpsbevis.

## Kalibrera skärmen

Om pekskärmen inte svarar ordentligt på dina kommandon bör du kalibrera den. Tryck och håll ned fingret i skärmens övre vänstra hörn och slå sedan på enheten. Fortsätt trycka på skärmen tills kalibreringsskärmen visas. Följ instruktionerna på skärmen.

## Ytterligare kartor

Du kan köpa ytterligare MapSource-kartdata och läsa in kartorna i minnet på nüvienheten eller till ett SD-kort (tillval). Se även www.garmin.com/unlock/update.jsp för information om det finns en uppdatering för din kartprogramvara. Om du vill se vilken version kartorna har som är inlästa i din nüvi-enhet öppnar du menysidan. Tryck på **Verktyg** > **Inställningar** > **Karta** > **Kartinfo**. Om du vill aktivera ytterligare kartor måste du ange ditt enhets-ID (se sidan 30) och serienummer (8-siffrigt nummer på enhetens baksida under USB-kontakten).

Om du vill överföra kartorna, rutterna eller vägpunkterna till minnet i enheten eller SD-kortet med MapSource markerar du din nüvi-diskenhet eller SD-kortsenhet. Mer information finns i hjälpfilen för MapSource.

## Uppdatera programvaran

- Gå till www.garmin.com/products /webupdater och hämta WebUpdater till datorn.
- 2. Anslut nüvi-enheten till datorn med hjälp av USB-kabeln.
- 3. Starta WebUpdater och följ anvisningarna på skärmen.

När du har bekräftat att du vill utföra en uppdatering hämtar WebUpdater automatiskt uppdateringen och installerar den på din nüvi.

### Extrafunktioner och valfria tillbehör

Mer information om tillbehör finns på http://buy.garmin.com, www.garmin.com/extras eller hos din Garmin-återförsäljare.

#### Garmin Travel Guide

På samma sätt som en vanlig reseguide innehåller Garmin Travel Guide detaljerad information om platser som restauranger och hotell. Om du vill köpa en Garmin Travel Guide går du till http://buy.garmin.com eller kontaktar din Garmin-återförsäljare.

Om du vill använda Travel Guide sätter du in SD-kortet i nüvi-enheten. Tryck på **Vart?** > **Extra**. Tryck på namnet på din reseguide för att öppna den.

#### SaversGuide<sup>®</sup>

Med det förprogrammerade SaversGuide-SD-datakortet och ett medlemskapskort blir din nüvi-enhet till en digital kupongbok.

Om du vill köpa tillbehör till SaversGuide går du till http://buy.garmin.com eller kontaktar din Garmin-återförsäljare.

Om du vill använda SaversGuide sätter du in SD-kortet i nüvi-enheten. Tryck på Vart? > Extra > SaversGuide.

#### Fartkameror

På vissa platser finns information om fartkameror tillgänglig. Mer information finns på http://my.garmin.com. För dessa platser innehåller nüvi-enheten placeringen av hundratals fartkameror. Din nüvi-enhet varnar dig när du närmar dig en fartkamera om du kör för fort. Informationen uppdateras minst varje vecka så att du har alltid tillgång till den senaste informationen. Du kan när som helst köpa en ny region eller förlänga ett befintligt abonnemang. Varje region som du köper har ett eget förfallodatum.

VARNING! Garmin ansvarar inte för noggrannheten hos eller följderna av användningen av egna intresseplatser (POI) eller databasen för fartkameror.

#### Egna intresseplatser

Med POI Loader kan du läsa in egna intresseplatser till nüvi-enheten. Olika Internet-företag tillhandahåller POI-databaser. Vissa anpassade databaser innehåller varningsinformation för t.ex. fartkameror och skolzoner.

Gå till www.garmin.com/extras och klicka på **POI Loader** om du vill installera POI Loader på datorn. Om du vill ha mer information läser du i hjälpen för POI Loader. Om du vill öppna hjälpen trycker du på **F1**. Du visar dina egna intresseplatser genom att trycka på Vart? > Extra > Egna intresseplatser. Om du vill ändra inställningarna för larmade positioner trycker du på Verktyg > Inställningar > Larmade positioner > Larm.

Om du vill ta bort egna intresseplatser från nüvi-enheten ansluter du nüvi-enheten till en dator. Öppna mappen **Garmin\poi** i nüvienheten eller SD-kortenheten. Ta bort filen med namnet **poi.gpi**.

#### TourGuide

Med TourGuide kan din nüvi spela upp GPS-styrda ljudturer från tredje part. En ljudtur kan t.ex. ta dig längs en rutt medan den spelar upp intressant fakta om historiska platser längs vägen. För mer information, gå till www.garmin.com/extras och klicka sedan på **POI Loader**.

Om du vill visa dina TourGuide-filer trycker du på Vart? > Extra > Egna intresseplatser. Ändra inställningarna för Garmin TourGuide genom att trycka på Verktyg > Inställningar > Larmade positioner > TourGuide.

## Byta säkringen

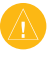

VARNING! När du byter ut säkringen bör du vara noga med att hålla reda på alla de små bitarna och se till att du sätter tillbaka dem på rätt ställen.

Om enheten inte startas i fordonet måste du eventuellt byta den säkring som finns i fordonsadapterns ände.

- 1. Skruva av det svarta runda ändstycket och ta bort det.
- Byt ut s\u00e4kringen (en glascylinder med silverf\u00e4rgade \u00e4ndar) och byt ut den mot en snabb s\u00e4kring p\u00e5 3 A.

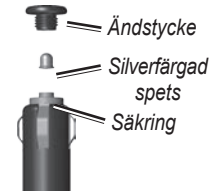

 Sätt den silverfärgade änden i det svarta ändstycket. Skruva på det svarta ändstycket.

# Ta bort nüvi-enheten och fästet

Om du vill ta bort nüvi-enheten från vaggan trycker du på knappen i underkanten av vaggan uppåt och vinklar sedan nüvienhetens övre kant framåt.

Ta bort vaggan från fästet genom att vrida vaggan åt höger eller vänster. Fortsätt trycka i samma riktning tills vaggan släpper från fästet.

Om du vill ta bort sugfästet från vindrutan fäller du spaken mot dig. Dra fliken på sugkoppen mot dig.

## Om GPS-satellitsignaler

För att nüvi-enheten ska kunna navigera måste den ta emot signaler från GPSsatelliter (Global Positioning System). Om du är inomhus, nära höga byggnader eller träd eller i ett parkeringsgarage kan nüvi-enheten inte ta emot satellitsignaler. Sök upp en öppen yta utomhus utan höga skymmande föremål när du vill använda nüvi-enheten. När nüvi-enheten tar emot satellitsignaler är staplarna för signalstyrka på menysidan gröna **==11**. När den tappar satellitsignalen blir fälten röda eller tomma **=**=**□□**.

Mer information om GPS finns på www.garmin.com/aboutGPS.

## Sköta nüvi-enheten

Enheten innehåller känsliga elektroniska komponenter som kan skadas permanent om du utsätter enheten för häftiga skakningar eller vibrationer. Du kan minimera risken för skador genom att undvika att tappa den och inte använda den i miljöer där det finns stor risk för skakningar eller vibrationer.

#### Rengöra nüvi-enheten

Enheten består av material av hög kvalitet och det enda underhåll du behöver utföra är rengöring. Du rengör nüvi-enhetens ytterhölje (inte pekskärmen) med en fuktig trasa med milt rengöringsmedel och torkar den torr. Använd inte kemiska rengörings- eller lösningsmedel som kan skada plastkomponenterna.

#### Rengöra pekskärmen

Rengör pekskärmen med en mjuk, ren och luddfri trasa. Om det behövs använder du vatten, isopropylalkohol eller linsrengöring. Fukta trasan med vätskan och torka försiktigt av pekskärmen.

#### Skydda nüvi-enheten

- Transportera och förvara nüvi-enheten i den medföljande bärväskan.
- Förvara inte nüvi-enheten där den kan utsättas för extrema temperaturer eftersom den då kan skadas permanent.
- Utsätt inte nüvi-enheten för vatten. Om enheten kommer i kontakt med vatten kan den sluta fungera.
- Använd aldrig ett hårt eller vasst föremål på pekskärmen eftersom den då kan skadas. Det går att använda en persondatorpenna till pekskärmen, men försök inte göra det samtidigt som du kör bil.

#### Förhindra stöld

- Förebygg stöld genom att ta bort enheten och fästet när de inte används. Ta bort resterna efter sugfästet på vindrutan.
- Förvara inte enheten i handskfacket.
- Registrera produkten på http://my.garmin.com.
- Använd funktionen Garmin Lock. Se sidan 37.

# Viktig juridisk information om din FM-sändare

Din nüvi-produkt innehåller en FM-sändare. Läs följande information.

# Använda din nüvi FM-sändare i Europa

Användningen av FM-sändare är för närvarande förbjudet i vissa europeiska länder på grund av restriktioner gällande specifika radiofrekvenser. Du måste kontrollera de lokala föreskrifterna i samtliga de europeiska länder där du avser att använda FM-sändaren för att säkerställa att det är lagligt. Du har fullt ansvar att följa alla sådana lagar och föreskrifter som gäller det land där du använder enheten. Garmin avsäger sig allt ansvar gällande att du följer lokala lagar och föreskrifter. Se www.garmin.com/fm-notice för mer information.

# Använda din nüvi FM-sändare

Även om det är tillåtet att använda FM-sändare i USA är den tillåtna uteffekten på FM-sändare lägre i USA än i de europeiska länder som tillåter FM-sändare. De nüvi-modeller som säljs i Europa är utrustade med de kraftigare europeiska FM-sändarna och kan inte lagligt användas i USA. Du har fullt ansvar att följa alla sådana lagar och föreskrifter som gäller det land där du använder enheten. Du måste avaktivera FM-sändaren innan du använder din europeiska nüvi-modell i USA. Bilaga

### Specifikationer

**Storlek**: 143,5 mm B × 94,2 mm H × 20,3 mm D (5,65" B × 3,71" H × 0,80" D)

Vikt: 263,3 g (9,29 oz)

Visning: 5,2" diagonalt, 800 × 480 bildpunkter; liggande WVGA TFT-skärm med vit bakgrundsbelysning och pekskärm

Hölje: Inte vattentätt (IPXO)

**Driftstemperatur-område**: -15° till 70°C (5°–158°F)

**Datalagring**: Internt minne och löstagbart SD-kort (tillval).

Datorgränssnitt: USB-masslagringsenhet, plug-and-play

Hörlursuttag: vanlig 3,5 mm-kontakt

**Kompositvideouttag**: standard 3,5 mm, 4-poligt

**Strömingång**: 12/24 V DC-fordonsström med den medföljande strömkabeln eller nätadapter (tillval)

**Förbrukning**: högst 4,2 W vid 12,0 V, typisk

GPS-mottagare: högkänslig

Hämtningstider\*: Varm: <1 sek Kall: <38 sek Fabriksåterställning: <48 sek

\*Medelvärde för stationär mottagare med fri sikt.

## Index

#### Symbols

2D-, 3D-kartbild 32

#### A

aktuell plats, spara 8 alternativ för sidan Kör 7 ange din plats 7, 13 anpassade sevärdheter 39 anpassa nüvi-enheten 30–36 användarinformation, ta bort 36 anvisad omväg 31 Audible-ljudböcker 18–19 automatisk inställning 28

#### В

bakgrundsfärg 32 bilder 24 bildnavigering läsa in geotaggade bilder 22 böcker 18–19 bokmärken 18 bokstavera namnet 10

#### D

datoranslutning 21 delmål, lägga till 5 detaljkartor 33 diakritiska tecken 10 disk för instrumentbrädan 2

#### E

enhets-ID 30 extern antennanslutning 1 extrafunktioner 38–40

#### F

fartkamera 39–40 favoriter 8 filer 21-22 filformat som kan användas 21 hantera 21-22 läsa in 21 överföra 22 ta bort 22 filformat som kan användas 21 FM-sändare 28–29 installation 28 iuridisk information 43-44 FM-trafikinformationsmottagare 25 - 27fordonsikon 14, 32 förflytta dig på kartan 13 förvara nüvi-enheten 42-43

#### G

Garmin Lock 31, 37 geotaggade bilder läsa in 22 GPS 3 på/av 30

#### Н

hastighetsbegränsningsikon 4 hemposition 7 hjälp 23 hjälp på enheten 24 hörlursuttag 44

inställningar 30–35 återställa 34

#### J

JPEG läsa in 21 visa 24 juridisk information, FMsändare 43

#### Κ

karta aktivera detaljkartor 33 anpassa 32 bläddra 13 detaljnivå 32

Användarhandbok för nüvi 5000

#### Index

flytta 13 perspektiv 32 uppdatera 37 version 33 visa 3 ytterligare 37 zooma 13 kilometer 30 knappsatsen 10–11 layout 10, 30 språkläge 10, 33 koordinater 13 kör hem 8 kurs upp 32

#### L

lägesikon 32 larm fartkamera 39 larmgräns 34 låsa nüvi-enheten 37 ljudutgång 28–29 ljudversion 30 ljusstyrka 32

#### Μ

M3U-format, spellista 17 MapSource 37 maxhastighet, nollställa 15 mediaspelare 16–19 menysida 3 mile 30 min info 24 montering 2 på instrumentbrädan 2 MP3-musikfiler läsa in 21–22 spela upp 16 MSN Direct 23 musik 16–18 musikspelare 23;*Se* mediaspelare myGarmin i

#### Ν

Nästa sväng, sida 15 navigering 5 inställningar 30–31 läge 30 med geotaggade bilder 24 nödsituationshjälp 23 nollställa högsta hastighet 15 trippdata 15

#### 0

om GPS 41 omväg 6 överensstämmelseförklaring 49 överföra filer 21–22

#### Ρ

pekskärm inställningar 31–32 kalibrera 37 rengöra 42 PIN, Garmin Lock 31 programlicensavtal 49 programuppdatering 38 programvaruversion 30

#### Q

QWERTY-tangentbord 30

#### R

registrering 42 röstpersonlighet 33 rutter 12–13 efter 5 fågelvägen 30 importera 24, 38 inställningar 30 lägga till ett stopp 5 omväg 6 redigera 12 simulerar 30 stoppar 6

#### S

säkerhetsinställningar 31 säkerhetsläge 31 säkerhetsplats 37 säkring, byta 40 satellitsignaler 3, 41 SD-kort 21, 44 fack 1 senast hittade platser 11 sevärdheter (POI) läsa in 39 söka efter 11 visa 32simulera en rutt 30skärm färgläge 32 kalibrera 37 ljusstvrka 32 skärmdump 32 skärmknappsatsen 10-11 skolzonsdatabas 39 sköta nüvi-enheten 41–42 söka efter platser 4 alternativ för sidan Kör 7 efter adress 7 efter namn 10–11 intressanta platser 11 nära en annan plats - 11 objekt på karta 13 senast valda platser 11

sparade platser (Favoriter) 8 söka satelliter 3 sökområde 11 spara hittade platser 7, 8 spara aktuell plats 8, 13.23 specifikationer 44 spel 24 spela upp video 19–20 spellista 17 från en dator 17 redigera 18 skapa] 17 spara aktuell 17 spela upp 17 språk inställning 33 tal - 33 text 33 stöldskyddsfunktion 31, 37 strömknapp 1 sugkoppsfäste 2 Svänglista, sida 15 systeminställningar 30

#### T

ta bort alla användardata 36 bokmärke 19 egna intresseplatser 40 Favoriter 8,9 filer 22 lista med senaste sökningar 11 rutt 12 spellista 18 tecken 10 ta bort alla användardata 36 ta bort fästet 41 terräng, rutt 13, 30 textspråk 33 tidsinställningar 31 tidszon 31 tillbehör 38-40TourGuide 40-41trafik 25-27 ikoner 27 incidenter 26 lägga till trafikprenumerationer 34 - 35mottagare 25 täckningsområden 25 undvika 26

Användarhandbok för nüvi 5000

#### Index

Travel Guide 38 trippdata, återställa 15 Trippinformation, sida 15 tripplogg 32

#### U

undvika stöld 37, 42 trafik 27 vägtyper 30 uppdatera kartor 37–38 programvara 38 USB 1 masslagringsläge 21–22 mata ut 22 utgång, ljud fordonshögtalare 28 hörlursuttag 44

#### V

vägbeskrivningar 15 vagga 2 Var är jag? 23 Vart? 4, 7–13;*Se* söka efter platser verktyg 3, 23–24 videoingång 19–20, 33–34 visningsinställningar 31–32 volym i, 3, 6, 36 för mediaspelare 6, 36 för navigeringsuppmaningar 6, 36

#### W

WebUpdater 38

#### Υ

ytterligare kartor 37-38

#### Ζ

zooma 13, 32

## Programlicensavtal

GENOM ATT ANVÄNDA nüvi-ENHETEN ACCEPTERAR DU VILLKOREN I FÖLJANDE PROGRAMLICENSAVTAL. DU BÖR LÄSA IGENOM DET HÄR AVTALET NOGGRANT.

Garmin ger dig en begränsad licens för användning av den programvara som är inbäddad i enheten ("Programvaran") i binär körbar form för normal drift av produkten. Äganderätten och de intellektuella immateriella rättigheterna i och för Programvaran tillhör Garmin.

Du accepterar att Programvaran tillhör Garmin och är skyddad enligt de copyrightlagar som gäller i USA samt enligt internationella copyrightöverenskommelser. Du bekräftar vidare att strukturen på, organisationen av och koden för Programvaran är värdefulla företagshemligheter som tillhör Garmin och att källkoden för Programvaran är en värdefull affärshemlighet som tillhör Garmin. Du intygar att du inte kommer att dekompilera, demontera, ändra eller bakåtkompilera Programvaran eller någon del av den på eller på något annat sätt göra om Programvaran eller någon del av den till läsbar form eller skapa något arbete som bygger på Programvaran. Du intygar också att du inte kommer att exportera eller omexportera Programvaran till något land i strid med de exportkontrollagar som gäller i USA.

### Överensstämmelseförklaring

Härmed intygar Garmin att denna produkt nüvi uppfyller de grundläggande kraven och andra föreskrifter i direktiv 1999/5/EC.

Den fullständiga överensstämmelseförklaringen finns på Garmins webbplats för din Garmin-produkt: www.garmin.com. De senaste kostnadsfria programvaruuppdateringarna (exklusive kartdata) under hela livslängden för dina Garmin-produkter finns på Garmins webbplats på www.garmin.com.

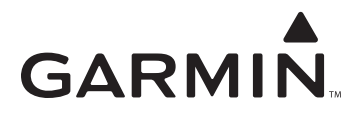

© 2008 Garmin Ltd. eller dess dotterbolag.

Garmin International, Inc. 1200 East 151<sup>st</sup> Street, Olathe, Kansas 66062, USA

Garmin (Europe) Ltd. Liberty House, Hounsdown Business Park, Southampton, Hampshire, SO40 9RB, Storbritannien

> Garmin Corporation No. 68, Jangshu 2<sup>nd</sup> Road, Shijr, Taipei County, Taiwan

> > www.garmin.com

Artikelnummer 190-00857-39 Rev. A